# Securing Virtual Desktops with PCoIP® Zero Clients

TER1212005 Issue 1

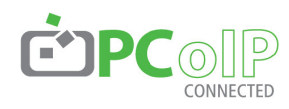

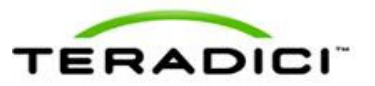

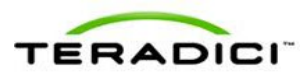

Teradici Corporation #101-4621 Canada Way, Burnaby, BC V5G 4X8 Canada p +1 604 451 5800 f +1 604 451 5818 www.teradici.com

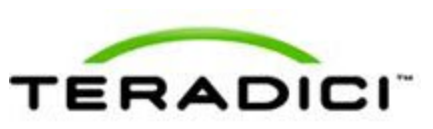

The information contained in this document represents the current view of Teradici Corporation as of the date of publication. Because Teradici must respond to changing market conditions, it should not be interpreted to be a commitment on the part of Teradici, and Teradici cannot guarantee the accuracy of any information presented after the date of publication.

This document is for informational purposes only. TERADICI MAKES NO WARRANTIES, EXPRESS, IMPLIED OR STATUTORY, AS TO THE INFORMATION IN THIS DOCUMENT.

Complying with all applicable copyright laws is the responsibility of the user. Without limiting the rights under copyright, no part of this document may be reproduced, stored in or introduced into a retrieval system, or transmitted in any form or by any means (electronic, mechanical, photocopying, recording, or otherwise), or for any purpose, without the express written permission of Teradici Corporation.

Teradici may have patents, patent applications, trademarks, copyrights, or other intellectual property rights covering subject matter in this document. Except as expressly provided in any written license agreement from Teradici, the furnishing of this document does not give you any license to these patents, trademarks, copyrights, or other intellectual property. Visit http://www.teradici.com/teradici/pat.php for more information.

© 2013 Teradici Corporation. All rights reserved.

Teradici, PC-over-IP, and PCoIP are registered trademarks of Teradici Corporation.

The names of actual companies and products mentioned herein may be the trademarks of their respective owners.

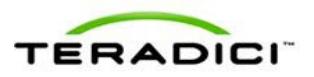

# **Revision History**

| Version | Date                | Description      |
|---------|---------------------|------------------|
| 1       | January 25,<br>2013 | Initial release. |

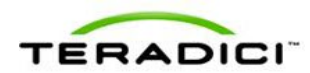

# Contents

| Revision History                                                                                              | 3              |
|----------------------------------------------------------------------------------------------------|----------------|
| 1 PCoIP® Zero Client Security Features                                                                        | . 6            |
| 1.1 Introduction                                                                                              | . 6            |
| 1.2 Security Benefits for Enterprises and Users                                                               | 6              |
| 1.2.1 Data Control                                                                                            | . 6            |
| 1.2.2 User Authentication                                                                                     | 6              |
| 1.2.3 Encryption                                                                                              | 7              |
| 1.2.4 802.1x Network Authentication                                                                           | 7              |
| 2 802.1x Network Device Authentication for PCoIP Zero Clients                                                 | . 8            |
| 2.1 Configuration Overview                                                                                    | 8              |
| 2.1.1 Prerequisites                                                                                           | 8              |
| 2.1.2 Procedure                                                                                               | 8              |
| 2.2 Configuration Steps                                                                                       | 9              |
| 2.2.1 Create a Zero Client User                                                                               | . 9            |
| 2.2.2 Export the Root CA certificate                                                                          | . 9            |
| 2.2.3 Create Certificate Template for Zero Client Authentication                                              | . 9            |
| 2.2.4 Issue the Zero Client Certicate                                                                         | . 9            |
| 2.2.5 Convert the Certificate Format from .pfx to .pem                                                        | 10             |
| 2.2.6 Import the Zero Client Certificate into the Zero Client User Account                                    | 11             |
| 2.2.7 Import the Certificates to the Zero Client                                                              | .11            |
| 3 Secure Network and Session Configuration for PCoIP zero clients                                             | 17             |
| 3.1 Configuration Overview                                                                                    | .17            |
| 3.1.1 Prerequisites                                                                                           | 17             |
| 3.1.2 PCoIP Zero Client Security Settings Checklist                                                           | 17             |
| 3.2 Configuration Steps                                                                                       | 19             |
| 3.2.1 Network Configuration: Disable SNMP                                                                     | .19            |
| 3.2.2 Discovery Configuration: Disable SLP Discovery                                                          | 20             |
| 3.2.3 Session Configuration: Set the Session Connection Type                                                  | 20             |
| 3.2.4 Session Configuration: Enable SSL support                                                               | 21             |
| 3.2.5 Session Configuration: Set the Certificate Check mode                                                   | 21             |
| 3.2.6 Session Configuration: Set the Certificate check lockout mode                                           | 22             |
| 3.2.7 Session Configuration: Set the Trusted Connection Server Cache                                          | 22             |
| 3.2.8 Session Configuration: Set the Connection Server Cache Mode                                             | 23             |
| 3.2.9 Session Configuration: Set the Connection Server Cache Entry                                            | 23             |
| 3.2.10 Session Configuration: Disabling the Username Caching                                                  | 24             |
| 3.2.11 Session Configuration: Setting Smart Card Support                                                      |                |
|                                                                                                    | 24             |
| 3.2.12 Encryption Configuration: Setting Encryption Types                                                     | 24<br>25       |
| 3.2.12 Encryption Configuration: Setting Encryption Types         3.2.13 OSD configuration: Hide Menu Entries | 24<br>25<br>25 |

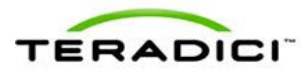

| 3.2.15 Security Configuration                                 |    |
|---------------------------------------------------------------|----|
| 3.2.16 Profile Zero Client USB Authorization /Unauthorization |    |
| 3.2.17 Certificate Store: Upload a Certificate                | 28 |
| 3.3 Other Configuration                                       | 28 |

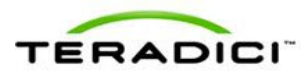

## **1 PCoIP® Zero Client Security Features**

This document outlines the security benefits of PCoIP zero clients. It also describes how to configure 802.1x network authentication for PCoIP zero clients, and presents examples of security configuration settings commonly used in security-critical deployments.

### 1.1 Introduction

PCoIP zero clients are ultra-secure, easy to manage devices that offer the richest user experience in a VMware View® environment. PCoIP zero clients are based on the TERA chipset by Teradici and are available in a variety of form factors from a number of trusted OEMs. Form factors include standalone desktop devices, integrated monitors, touchscreen displays, and IP phones. With embedded hardware support for PCoIP and no local storage, PCoIP zero clients are the most trusted VDI client wherever security and performance are critical.

### 1.2 Security Benefits for Enterprises and Users

### 1.2.1 Data Control

When control and lockdown of sensitive data is a primary objective, PCoIP zero clients with VMware View enable an environment where no application data ever leaves the data center. The VM sends only encrypted PCoIP data to the client. PCoIP zero clients have no local storage, and no sensitive application data is ever processed or stored on the client.

### 1.2.2 User Authentication

PCoIP zero clients support a number of third-party, hardware-based, user authentication methods including:

- SIPR hardware tokens
- Common Access Card (CAC) and Personal Identity Verfication (PIV) smart cards
- SafeNet eToken models
- RSA SecurID
- Proximity cards
- Many others

For a complete list of supported user-authentication methods, see the KB article 15134-299 in the <u>Teradici Knowledge Base</u>.

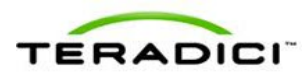

### 1.2.3 Encryption

PCoIP zero clients support a variety of encryption types:

- Session negotiation security:
  - TLS 1.0 with AES-128-CBC-SHA
  - TLS 1.0 with AES-256-CBC-SHA
  - Suite B ciphers
- Session security:
  - AES-128-GCM
  - AES-256-GCM (with Tera2 processor)
  - Salsa20-256-Round12 (with Tera1 processor)

Zero clients employ encryption to ensure that data is protected:

- Media stream: All media data is encrypted as it moves from the server to the client. This includes display data, USB data, and audio network traffic.
- Management channel: All management data is encrypted.

### 1.2.4 802.1x Network Authentication

PCoIP zero clients support 802.1x network device authentication using EAP-TLS certificates. Under this method, all network end devices must be authenticated before they are granted access to the network.

This is a typical method of device authentication for high security environments, providing an additional layer of security beyond username and password credentials. The configuration of 802.1x is described in the next section.

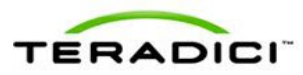

# 2 802.1x Network Device Authentication for PCoIP Zero Clients

This section describes how to configure PCoIP zero clients for 802.1x network device authentication.

### 2.1 Configuration Overview

### 2.1.1 Prerequisites

An 802.1x authentication system with PCoIP zero clients requires the following components:

- PCoIP zero client with firmware 4.0.3 or newer
- PCoIP Management Console 1.8.1 or newer
- Windows Server 2008 R2 with AD DS (Active Directory Domain Services)
- Windows Server 2008 R2 with AD CS (Active Directory Certificate Services)
- Windows Server 2008 R2 with NPS (Network Policy and Access Services)
- VMware View Connection Server
- A switch with 802.1x support configured

#### 2.1.2 Procedure

Configuring 802.1x device authentication entails the following steps:

- In Active Directory:
  - Create a zero client user.
- In the Certificate Authority (CA) server:
  - Export the root CA certificate
  - Create a certificate template for zero client authentication
- From the SSL browser interface for the certificate server:
  - Issue the zero client certificate
- In Windows OpenSSL
  - Convert the certificate format from .pfx to .pem
- In Active Directory
  - Import the zero client certificate into the zero client user account
- From the zero client Management Console or the Administrator Web Interface:
  - Import the certificates

Note: The instructions in the following sections are based on Windows Server 2008 R2. If you are using a newer version of Windows Server, the steps may vary slightly.

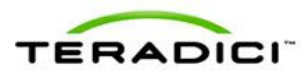

### 2.2 Configuration Steps

### 2.2.1 Create a Zero Client User

- 1. Log in to **Active Directory**.
- 2. Click Start, Administrative Tools, and then Server Manager.
- 3. Expand Roles, Active Directory Domain Services, Active Directory Users and Computers, e.g. "labbit.local", Users.
- 4. Right-click Users, select New, then User, and then follow the wizard.

### 2.2.2 Export the Root CA certificate

- 1. Log in to the CA server.
- 2. Click Start. In the Start Search field, type mmc.exe, and then press Enter.
- 3. Add the Snap-in Certificates for a Computer account.
- 4. Under Certificates (Local Computer), click Personal, then click Certificates.
- 5. On the right panel, right-click the certificate (e.g. labbit Root CA), click All Tasks, then click Export.
- 6. Follow the wizard to export the certificate.

### 2.2.3 Create Certificate Template for Zero Client Authentication

- 1. Log in to the CA server.
- 2. Click Start, Administrative Tools, and then Certification Authority.
- 3. Expand the tree for your CA.
- 4. Right-click Certificate Templates, and then click Manage.
- 5. Right-click Computer template, and then click Duplicate Template.
- 6. Select Windows Server 2003 Enterprise, and click OK.
- 7. Click the **General** tab. Enter a name for the template (e.g. zero client 802.1x) and change the **Validity period** to match the organizations' security policy.
- 8. Click the Request Handling tab and select Allow private key to be exported.
- 9. Click the Subject Name tab, select Supply in the request, and then click OK.
- 10. Close the Certificate Templates Console.
- 11. Open the **Certificate Authority** again, right-click **Certificate Template**, select **New**, and then click **Certificate Template to Issue**.
- 12. Select the certificate (i.e. zero client 802.1x) you just created and then click **OK**.

### 2.2.4 Issue the Zero Client Certicate

NOTE: Use Internet Explorer to log into the SSL interface for the certificate server.

- 1. Start Internet Explorer and go to the CA URL: <u>https://server/certsrv</u> (e.g. https://ca.labbit.local/certsrv/).
- 2. Click Request a Certificate.

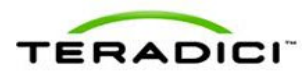

- 3. Click Advanced Certificate Request.
- 4. Click Create and submit a request to this CA.
- 5. Click **Yes** to popup window.
- 6. Under **Certificate Template**, select the certificate for zero clients (e.g. Zero Client 802.1x).
- 7. Fill in the fields in the **Identifying Information For Offline Template** section.
- 8. Under Additional Options, set the Request Format to PKCS10.
- 9. Enter a name in the Friendly Name field if you wish.
- 10. Click Submit, and click Yes to the warning popup.
- 11. Click **Install the Certificate**. When you see the success message, close the window.
- 12. Go to the CA server and open a Microsoft Management Console (MMC) console.
- 13. Click File, and then select Add/Remove Snap-in.
- 14. Add the Certificates snap-in, selecting Computer account for the local computer.
- 15. Expand Certificates (Local User), Personal, Certificates.
- 16. Right click the certificate you created/installed. Select **All Tasks**, and click **Export**.
- 17. Click Next.
- 18. Select Yes, export the private key, and click Next.
- 19. Select **Personal Information Exchange** PKCS #12 (PFX), leave the default settings, and click **Next**.
- 20. Enter a password, and then click Next.
- 21. Click the **Browse** button to enter a **Location** and a **File Name**.
- 22. Click Next, and then click Finish.

Repeat the same process without the private key selecting DER encoded binary X.509 (.CER).

#### 2.2.5 Convert the Certificate Format from .pfx to .pem

For more information, see KB #927 in the Teradici Knowledge Base.

- Download and install Windows OpenSSL from <u>http://www.slproweb.com/products/Win32OpenSSL.html</u> (the light version is sufficient).
- 2. At a command prompt, enter the following:

```
C:\OpenSSL-Win32\bin\openssl.exe pkcs12 -in <client_
cert.pfx> -out <client cert.pem> -nodes
```

Note: The private key is protected with a passphrase.

3. Remove a passphrase from a private key. At a command prompt, enter the following:

```
C:\OpenSSL-Win32\bin\openssl.exe rsa -in <client_cert.pem>
-out < client cert rsa key.pem>
```

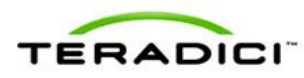

Note: For <client\_cert\_rsa\_key.pem> only include the RSA private key (without the passphrase).

4. Manually cut and paste the RSA private key into your original certificate (<client\_cert.pem>) replacing the old private key.

Make sure the "-----BEGIN PRIVATE KEY-----" and "----END PRIVATE KEY-----" are replaced with "-----BEGIN RSA PRIVATE KEY-----" and "-----END RSA PRIVATE KEY-----" as well.

### 2.2.6 Import the Zero Client Certificate into the Zero Client User Account

- 1. Log in to Active Directory.
- 2. Click Start, Administrative Tools, and then Active Directory Users and Computers.
- 3. From the View menu, select Advanced Features.
- 4. Navigate to the user you created for the zero client.
- 5. Right-click the user and select Name Mappings.
- 6. On X.509 certificates, click Add.
- 7. Find and select the certificate you exported that does not contain the private key.
- 8. Leave both identity boxes checked and click **OK**, then click **OK** again.

### 2.2.7 Import the Certificates to the Zero Client

You can import the certificates to the zero client using either the PCoIP Management Console (MC) or the Aministrator Web Interface (AWI):

#### To import certificates using the MC:

- 1. From an Internet browser, enter the IP address of the MC web page, and then log in to the MC.
- 2. Click the **Profiles** tab.
- 3. Click Add New, and enter with a name for the new profile, then click Save.
- 4. Click Set Properties to change the new profiles configuration.

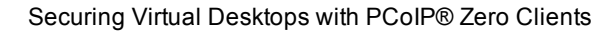

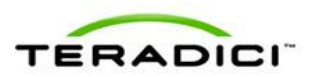

5. Click + to expand the Certificate Store category, then click Add New.

| Set Properties   | - 802.1x                                                                                                    |
|------------------|----------------------------------------------------------------------------------------------------|
|                  | Return to Previous Page                                                                                                    |
|                  | Description                                                                                                    |
|                  | Last Updated 2013-01-09 08:56:11 PST                                                                                            |
|                  |                                                                                                    |
|                  | Expand Categories with Set values Collapse All O indicates that the property requires a device restart after being changed      |
|                  | + Network Configuration                                                                                                    |
|                  | + Discovery Configuration                                                                                                    |
|                  | + Session Configuration                                                                                                    |
|                  | + Encryption Configuration                                                                                                    |
|                  | Bandwidth Configuration                                                                                                    |
|                  | + Language Configuration                                                                                                    |
|                  | + OSD Configuration                                                                                                    |
|                  | + Image Configuration                                                                                                    |
|                  | Monitor Emulation Configuration                                                                                                 |
|                  | Time Configuration                                                                                                    |
|                  | + Security Configuration                                                                                                    |
|                  | + Audio Permissions                                                                                                    |
|                  | Power Permissions                                                                                                    |
|                  | + Host Driver Configuration                                                                                                    |
|                  | + Event Log Control                                                                                                    |
|                  | Peripheral Configuration                                                                                                    |
|                  | IPv6 Configuration                                                                                                    |
|                  | + Display Topology Configuration                                                                                                |
|                  | + Profile OSD Logo                                                                                                    |
|                  | + Profile Firmware                                                                                                    |
|                  | + Profile Zero Client USB Authorization                                                                                         |
|                  | + Profile Zero Client USB Unauthorization                                                                                       |
|                  | + Profile Zero client USB Bridged                                                                                               |
|                  | Certificate Store                                                                                                    |
|                  | Supported Device Family : ALL                                                                                                   |
| $\left( \right)$ | Do not erase the device's existing certificates     Erase the device's existing Certificates and replace them with an empty set |
|                  | Add New 1                                                                                                    |
|                  |                                                                                                    |

6. On the **Add Certificate to Store** dialog box, click **Browse** to upload both the Root CA certificate and the certificate with the private key.

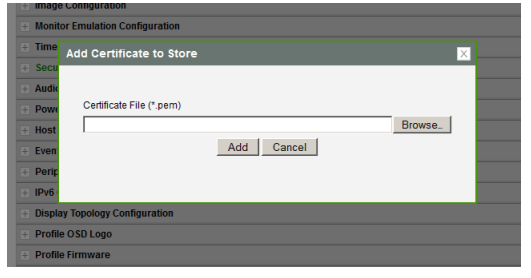

7. For the Subject zero client change the setting from No Usage to 802.1X.

| Profile Zero Client USB Authorization                                                                                         |   |            |        |
|----------------------------------------------------------------------------------------------------|---|------------|--------|
| Profile Zero Client USB Unauthorization                                                                                       |   |            |        |
| Profile Zero Client USB Bridged                                                                                               |   |            |        |
| Certificate Store                                                                                                    |   |            |        |
| Supported Device Family : ALL                                                                                                 |   |            |        |
| Subject: labbit Root CA<br>Issued By: labbit Root CA<br>Expiration Date: 12/07/2017<br>Contains Private Key: True             |   | No Usage 💌 | Delete |
| Subject: zeroclient-01@labbit.local<br>Issued By: labbit.Root CA<br>Expiration Date: 12/11/2013<br>Contains Private Key: True | C | 802.1X 💌   | Delete |
| Add New                                                                                                    |   |            |        |

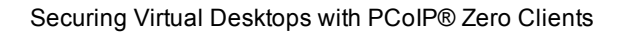

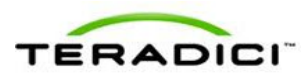

8. Click + beside Security Configuration, and then click Edit Properties.

| Manage Profil  | es                                                                                                    |                         |   |       | B           | ack to Profile List |
|----------------|----------------------------------------------------------------------------------------------------|-------------------------|---|-------|-------------|---------------------|
| Set Properties | - 802.1x                                                                                                    |                         |   |       |             |                     |
|                | Return to Previous Page<br>Description<br>Last Updated                                                                                                    | 2013-01-09 08:48:25 PS1 | r |       |             |                     |
|                | Expand Categories With Set Values Collapse All O indicates that the property requires a device restart after being changed                                                                                                    |                         |   |       |             |                     |
|                | + Network Configurat                                                                                                    | ion                     |   |       |             |                     |
|                | + Discovery Configuration                                                                                                    |                         |   |       |             |                     |
|                | Session Configuration Configuration Configu |                         |   |       |             |                     |
|                |                                                                                                    |                         |   |       |             |                     |
|                |                                                                                                    |                         |   |       |             |                     |
|                | Language Configuration                                                                                                    |                         |   |       |             |                     |
|                | + OSD Configuration                                                                                                    |                         |   |       |             |                     |
|                | + Image Configuration                                                                                                    |                         |   |       |             |                     |
|                | + Monitor Emulation C                                                                                                    | onfiguration            |   |       |             |                     |
|                | + Time Configuration                                                                                                    |                         |   |       |             |                     |
|                | <ul> <li>Security Configurat</li> </ul>                                                                                                    | on                      |   |       |             |                     |
|                | Family                                                                                                    | Property Name           |   | Value | Description | _                   |
|                | Edit Properties                                                                                                    |                         |   |       |             |                     |
|                | + Audio Permissions                                                                                                    |                         |   |       |             |                     |
|                | + Power Permissions                                                                                                    | i                       |   |       |             |                     |
|                | + Host Driver Configu                                                                                                    | ration                  |   |       |             |                     |

- 9. Select Enable 802.1x Security and set the value to True.
- 10. Select **802.1x Authentication Identity**. Enter the user name you have defined previously, then click **Save**.

| Set P | roperti           | es               |                                         |                               | ×                                                                                                    |  |
|-------|-------------------|------------------|-----------------------------------------|-------------------------------|----------------------------------------------------------------------------------------------------|--|
|       | Set in<br>Profile | Device<br>Family | Property Name                           | Value                         | Description                                                                                                    |  |
|       |                   | ALL              | Password                                |                               | This property configures the Host or Zero Client local administrative<br>password. This password is required to access the web interface. It is also<br>required to modify certain configuration settings accessible through the OSD.<br>The password is a string of zero to 20 characters. |  |
|       |                   | ALL              | Enable Password Protection O            | C True C False                | This property enables the Host or Zero Client local administrative password.<br>When it is false, the web interface and OSD are not password protected.                                                                                                    |  |
|       |                   | ALL              | Enable Web Interface O                  | C True C False                | When this property is true the device's embedded web interface is enabled.<br>When it is false the web interface is disabled.                                                                                                    |  |
|       |                   | ALL              | Enable Hotkey Parameter Reset           | C True C False                | When enabled a Zero Client can be reset to its factory defaults using the<br>keyboard combination CTRL+ALT+SHIFT+SPACE when the Zero Client is not<br>in a PCoIP session.                                                                                                    |  |
|       |                   | ALL              | Hide Parameter Resol Holkey<br>Sequence | C True C Paiso                | When this feature is enabled the parameter reset hotkey sequence is not<br>shown on the Zero Client On-Screen Display.                                                                                                    |  |
| 1     | •                 | ALL              | Enable 802.1X Security                  | ● True ○ False                | When this paperty is true, if the device is connected to a network where<br>access is control of using 802.1x authentication the device will perform<br>802.1x authentication                                                                                                    |  |
|       | ~                 | ALL              | 802.1X Authentication Identity          | zeroclient-01@labbit.loc      | This property configures the identity (username) presented during 802.1x authentication.                                                                                                    |  |
|       | Save Cancel       |                  |                                         |                               |                                                                                                    |  |
|       |                   |                  | O indicates that the                    | property requires a device re | estart after being changed                                                                                                    |  |

11. Apply the profile to a desired group.

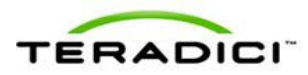

#### To import certificates using the AWI:

- 1. From an Internet browser, enter the IP address of the client, and then log in to the AWI.
- 2. Click Upload and then select Certificate

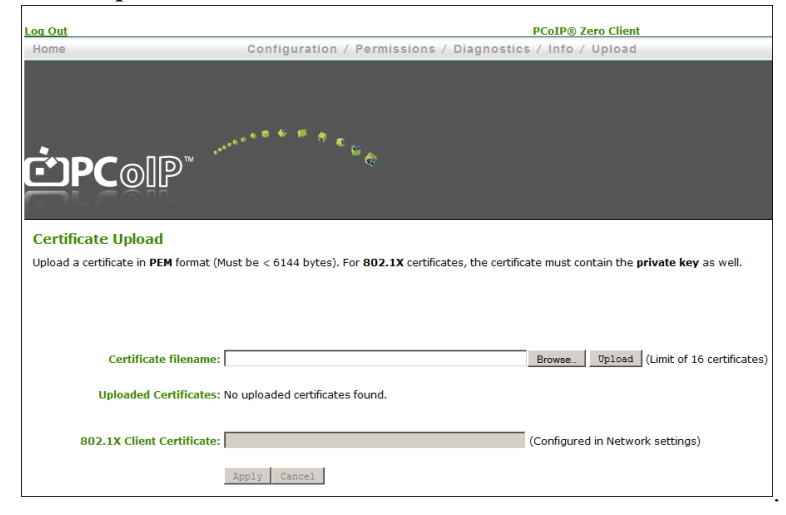

3. Upload both the Root CA certificate and the certificate with the private key.

| Home Confi                                              | guration / Permissions         | / Diagnostics / Info /         | Upload                         |                |
|---------------------------------------------------------|--------------------------------|--------------------------------|--------------------------------|----------------|
|                                                         |                                |                                |                                |                |
| <b>Ċ</b> PC⊚IP <sup>™</sup>                             |                                |                                |                                |                |
| Cartificate Unland                                      |                                |                                |                                |                |
| Ceruncate upioad                                        |                                |                                |                                |                |
| Upload a certificate in <b>PEM</b> format (Must be < 6) | 144 bytes). For 802.1X certifi | cates, the certificate must co | ntain the private key as well. |                |
| Certificate filename:                                   |                                | Browse.,                       | Upload (Limit of 16 certific   | ates)          |
| Uploaded Certificates: S                                | ubject:                        | Issued By:                     | Expiration Date:               |                |
| 🔑 1) z                                                  | eroclient-01@labbit.local      | labbit Root CA                 | 12/11/2013                     | Details Remove |
| 🔑 2) Ia                                                 | bbit Root CA                   | labbit Root CA                 | 12/07/2017                     | Details Remove |
| 802.1X Client Certificate:                              |                                | (Configure                     | d in Network settings)         |                |
| Apply                                                   | Cancel                         |                                |                                |                |

- 4. Click Configuration and then click Network.
- 5. Select Enable 802.1x Security.
- 6. Click the Choose button beside the Client Certificate field.

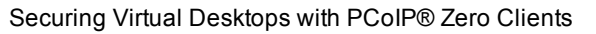

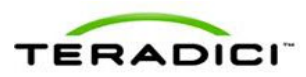

7. Fill out the identity to match the certificate subject.

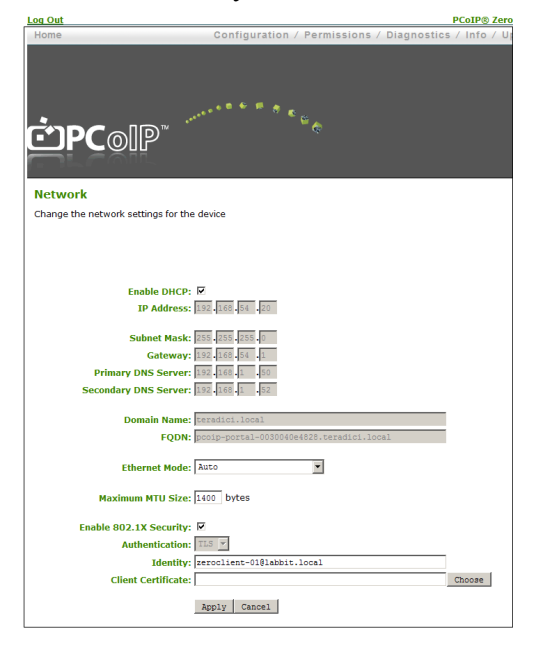

8. Select the certificate with the private key, and then click Select.

| (12/11/201 | 12 - 12/11/20 | 13) Subject:            | zeroclient-01@labbit.local |  |
|------------|---------------|-------------------------|----------------------------|--|
| (12/07/201 | 12 - 12/07/20 | <pre>17) Subject:</pre> | labbit Root CA             |  |
|            |               |                         |                            |  |
|            |               |                         |                            |  |
|            |               |                         |                            |  |
|            |               |                         |                            |  |
|            |               |                         |                            |  |
|            |               |                         |                            |  |

9. Click Apply, and then click Reset.

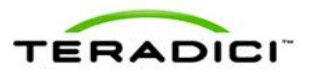

| Network                                                                        |
|--------------------------------------------------------------------------------|
| Change the network settings for the device                                     |
|                                                                                |
|                                                                                |
|                                                                                |
| Enable DHCP: 🔽                                                                 |
| IP Address: 192.168.54 .20                                                     |
|                                                                                |
| Subnet Mask: 255.255.0                                                         |
| Gateway: 192 168 54 1                                                          |
| Primary DNS Server: 192.168.1 .50                                              |
| Secondary DNS Server: 192.168.1 .52                                            |
| Domain Name: teradici.local                                                    |
| FQDN: pcoip-portal-0030040e4828.teradici.local                                 |
|                                                                                |
| Ethernet Mode: Auto                                                            |
| Maximum MTH Cizor 1400 bytes                                                   |
| Plaxing PTO Size, prov                                                         |
| Enable 802.1X Security: 🔽                                                      |
| Authentication: TLS Y                                                          |
| Identity: zeroclient-01@labbit.local                                           |
| Client Certificate: (12/11/2012 - 12/11/2013) Subject: zeroclient-01@la Choose |
| Apply Cancel                                                                   |
|                                                                                |

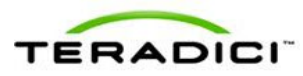

# 3 Secure Network and Session Configuration for PCoIP zero clients

This section presents a list of PCoIP zero client security settings that are frequently used in high security deployments. Your network administrator or your security advisor must determine whether these settings are appropriate for your own network environment.

The instructions in this section describe how to configure your security settings using the PCoIP Management Console (MC). Many–but not all–of these settings can also be configured through the On Screen Display (OSD) or the Administrative Web Interface (AWI).

### 3.1 Configuration Overview

### 3.1.1 Prerequisites

- PCoIP zero client with firmware 4.0.3 or newer
- PCoIP Management Console 1.8.1 or newer

### 3.1.2 PCoIP Zero Client Security Settings Checklist

The table below lists a set of example security settings that are frequently used in high security environments. For more information about any of these settings, see the TER1206003 PCoIP Zero Client and Host Adminstrator's Guide.

| Configuration<br>Category  | Setting Name                             | Setting                                     |
|----------------------------|------------------------------------------|---------------------------------------------|
| Network<br>Configuration   | Enable SNMP                              | False                                       |
| Discovery<br>Configuration | Enable SLP Discovery                     | False                                       |
| Session<br>Configuration   | Session Connection Type                  | View Connection Server                      |
|                            | Certificate Check Mode                   | Reject the unverifiable connection (Secure) |
|                            | Certificate Check Lockout<br>Mode        | Locked                                      |
|                            | Clear Trusted Connection<br>Server Cache | Clear Cache                                 |
|                            | Connection Server Cache<br>Mode          | Last servers used                           |

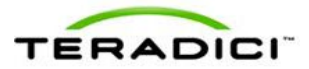

| Configuration<br>Category   | Setting Name                            | Setting                                                           |
|-----------------------------|-----------------------------------------|-------------------------------------------------------------------|
|                             | Connection Server Cache<br>Entry (1-25) | Enter the allowed VCS address(es)                                 |
|                             | Enable Login Username<br>Caching        | False                                                             |
|                             | Prefer GSC-IS Over PIV<br>Endpoint      | True                                                              |
| Encryption<br>Configuration | Session Negotiation Secu-<br>rity Level | Maximum Compatibility - in software or<br>mixed host environments |
|                             |                                         | Suite B - in hardware-only host card environments                 |
|                             | T2 Enable AES-128-GCM                   | True                                                              |
|                             | T2 Enable AES-256-GCM                   | True                                                              |
|                             | T1 Enable AES-128-GCM                   | True                                                              |
|                             | T1 Enable Salsa20-256-<br>Round12       | True - in software or mixed host environments                     |
|                             |                                         | False - in hardware-only host card environments                   |
| OSD Configuration           | Hidden Menu Entries                     | Hide menus (as desired)                                           |
| Time Configuration          | NTP Server Hostname                     | <ntp address="" server=""></ntp>                                  |
| Security<br>Configuration   | Password                                | Create a password in accordance with the local security policy    |
|                             | Enable Password Pro-<br>tection         | True. This enables password protection for the AWI and the OSD.   |
|                             | Enable Web Interface                    | False (disable the web UI if desired)                             |
|                             | Enable Hotkey Parameter<br>Reset        | False                                                             |
|                             | Enable 802.1x Security                  | True                                                              |

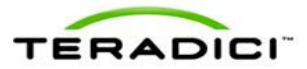

| Configuration<br>Category                                    | Setting Name                                       | Setting                                                                                                    |
|--------------------------------------------------------------|----------------------------------------------------|----------------------------------------------------------------------------------------------------|
| Profile Zero Client<br>USB Authorization<br>/Unauthorization | Example: To allow USB access to HID devices only.  | Authorized: Device Class: Human<br>Interface Device Sub Class: Any<br>Protocol: Any                                                                                                    |
|                                                              |                                                    | Unauthorized: - No unauthorization rules.<br>Delete any existing rules. When there are<br>no rules, the MC displays two radio<br>buttons. Select Erase the device's<br>existing USB unauthorizations and<br>replace them with an empty set. |
|                                                              | Example: To allow USB access to all devices except | Authorized: Device Class: Any ,<br>Sub Class: Any , Protocol: Any                                                                                                    |
|                                                              | mass storage, use these set-<br>tings.             | Unauthorized: Device Class Mass Storage<br>Sub Class: Any Protocol: Any                                                                                                    |
| Certificate Store                                            |                                                    | VCS certificate issuer (root or inter-<br>mediate) or VCS certificate.                                                                                                    |
|                                                              |                                                    | Note that SSL certificates are required in<br>VMware View 5.1 and newer versions. If<br>SSL is turned off in firmware version<br>FW4.0 and older, passwords are sent<br>unencrypted over the network.                                       |

### 3.2 Configuration Steps

This section provides step-by-step instructions for configuring the security settings that are frequently used in high security deployments.

To use the Management Console (MC), open an Internet browser, enter the IP address of the MC web page, and then log in to the MC.

### 3.2.1 Network Configuration: Disable SNMP

- 1. Expand the Network Configuration category.
- 2. Click Edit Properties.
- 3. Select Enable SNMP and set the value to False.
- 4. Click the **Save** button.

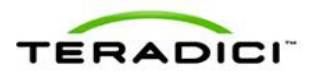

| TE   | RAI     | D   |                                 |                                   | PCoIP® Management Consc                                                                                                    | ole |
|------|---------|-----|---------------------------------|-----------------------------------|----------------------------------------------------------------------------------------------------|-----|
| HOME | DEVICES | *   | GROUPS PROFILES                 | POWER UPDATE                      | SETTINGS LOGS LOGOUT HELP                                                                                                    | )   |
| Mana |         | ALL | Maximum MTU Size                | bytes (600-1500)                  | Unit (MTU) packet size. A smaller MTU may be required in situations<br>such as VPN tunneling because PCoIP packets cannot be fragmented.<br>This property should be set to a value smaller than the network path<br>MTU for the end-to-end connection between the Host and Zero Client. | ist |
| 0    | V       | ALL | Enable SNMP                     | C True . False                    | The device's SNMP support is enabled when this value is true. When<br>false the device will not respond to SNMP queries or generate traps.                                                                                                    |     |
| Set  |         | ALL | SNMP NMS Address                |                                   | Host and Zero Client devices can send SNMP traps to an SNMP<br>Network Management System (NMS). This property configures the IP<br>address or Fully Qualified Domain Name (FQDN) of the SNMP NMS.                                                                                       |     |
|      |         | ALL | Enable SNMP Cold Start Trap     | C True C False                    | When this property is true the Host or Zero Client sends SNMP cold<br>start traps to the SNMP NMS after the device is powered on or reset.                                                                                                    |     |
|      |         | ALL | Enable SNMP V1 Traps            | C True C False                    | Enable generation of SNMPv1 traps when true.                                                                                                    |     |
|      |         | ALL | Enable SNMP V2c Traps           | C True C False                    | Enable generation of SNMPv2c traps when true.                                                                                                    |     |
|      |         | ALL | Enable Static IP Fallback O     | C True C False                    | When this property is true the device will use the fallback IP address,<br>netmask and gateway when DHCP lease acquisition fails after timeout<br>seconds of trying.                                                                                                    |     |
|      |         | ALL | Static Fallback IP Address O    | 0.0.0                             | The IP address to use when Static IP Fallback is enabled and DHCP<br>lease acquisition fails.                                                                                                    |     |
|      |         | ALL | Static Fallback Subnet Mask O   | 0.0.0                             | The subnet mask to use when Static IP Fallback is enabled and DHCP<br>lease acquisition fails.                                                                                                    |     |
|      |         | ALL | Static Fallback Gateway Address | 0.0.0                             | The gateway address to use when Static IP Fallback is enabled and<br>DHCP lease acquisition fails.                                                                                                    |     |
|      |         | ALL | Static Fallback Timeout O       | s (>=60)                          | This is the amount of time the device will attempt to acquire a DHCP<br>lease before using the fallback address configuration. It may take up to<br>30 seconds longer than this value for the fallback configuration to<br>become active.                                               |     |
|      |         | ALL | SNMP Community Name             |                                   | This property configures the SNMP community name used by the<br>PCoIP device.                                                                                                    |     |
|      |         |     |                                 | Save Cancel                       |                                                                                                    |     |
|      |         |     | o indicates that the            | property requires a device restar | t after being changed 🗸 🗸                                                                                                    |     |
|      |         | ± T | me Configuration                |                                   |                                                                                                    |     |

### 3.2.2 Discovery Configuration: Disable SLP Discovery

- 1. Expand the **Discovery Configuration** category.
- 2. Click Edit Properties.
- 3. Select Enable SLP Discovery and set the value to False.
- 4. Click the **Save** button.

| Set Pro                    | t Properties 🛛 🛛 🖄 |                        |                                          |                                                                                                    |                                                                                                    |
|----------------------------|--------------------|------------------------|------------------------------------------|----------------------------------------------------------------------------------------------------|----------------------------------------------------------------------------------------------------|
| s<br>P                     | Set in<br>Profile  | Device<br>Family       | Property Name                            | Value                                                                                                    | Description                                                                                                    |
| ALL Enable SLP Discovery O |                    | Enable SLP Discovery O | C True ☉ False                           | When this property is true, the Host or Zero Client can be dynamically<br>discovered by SLP management entities, without requiring prior knowledge of<br>their locations in the network. Using a discovery mechanism can<br>dramatically reduce configuration and mainteance affort for complex<br>systems. This discovery mechanism in ideepedient of DNS SRV discovery. |                                                                                                    |
|                            |                    | ALL                    | PCoIP MC DNS-Based Discovery<br>Prefix © |                                                                                                    | This property can be used to direct the device to contact a particular PCoIP<br>MC in environments where there is more than one Management Console in<br>use. There are several restrictions on its operation; please refer to the PCoIP<br>MC User Manual before using this property.                                                                                                    |
|                            |                    | ALL                    | Enable DNS-SRV Discovery ©               | © True . False                                                                                                    | When this property is thus, the Host or Zero Clerk automatically advertise<br>thematives to the PCoIP broker, which not maying port houselege of its<br>location in the network. Using a discovery mechanism can dramatically<br>reduce configuration and maintenance effort for complex systems. This<br>discovery mechanism is independent of SLP discovery, This discovery<br>mechanism is the commended device discovery mechanism. |
|                            |                    | ALL                    | DNS-SRV Discovery Delay                  | s (300-9999)                                                                                                    | This property defines the amount of delay time in seconds between DNS<br>SRV Discovery attempts. DNS SRV Discovery continues periodically until<br>the device is successful in contacting a Connection Management Server.                                                                                                    |
|                            |                    |                        |                                          | Save Cancel                                                                                                    |                                                                                                    |
|                            |                    |                        | O indicates that the                     | property requires a device re                                                                                                    | start after being changed                                                                                                    |

### 3.2.3 Session Configuration: Set the Session Connection Type

- 1. Expand the Session Configuration category.
- 2. Click Edit Properties.
- 3. Select Session Connection Type and the select View Connection Server from the drop-down list.
- 4. Click the **Save** button.

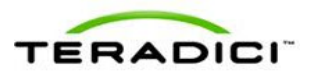

| roperti           | es               |                                      |                                                    |                                                                                                    |
|-------------------|------------------|--------------------------------------|----------------------------------------------------|----------------------------------------------------------------------------------------------------|
| Set in<br>Profile | Device<br>Family | Property Name                        | Value                                              | Description                                                                                                    |
| •                 | ALL              | Session Connection Type O            | View Connection Server                             | This setting controls how the PCoIP<br>device initiates and receives PCoIP<br>sessions.                                                                                                    |
|                   | ALL              | View Connection Server Address       |                                                    | In a VMware View environment this<br>property sets the IP address or the<br>FQDN of the View Connection<br>Server.                                                                                                    |
|                   | ALL              | Desktop Name to Select               |                                                    | When the desktop pool list includes a<br>pool with this name then the Zero<br>Client will immediately start a session<br>with that pool. The comparison is<br>case-insenstive.                                                                                                    |
|                   | ALL              | View Connection Server Port          | (0-65535)                                          | When SSL is used to communicate<br>with the View Connection Server the<br>default port is 443. If using firmware<br>3.x.x and SSL communication is not<br>enabled the default port is 80.                                                                                                    |
|                   | ALL              | Enable View Connection Server<br>SSL | C True & False                                     | Enables SSL communications with the<br>View Connection Server. This<br>property has no effect on devices<br>running firmware version 4.0.0 or<br>greater. The SSL communication with<br>the View Connection Server is always<br>enabled on devices running firmware<br>version 4.0.0 or greater. |
|                   | ALL              | Certification Check Mode             | Warn if the connection may be insecure (Default) 🔽 | This property controls the level of<br>verification performed on the<br>certificate presented by the View<br>Connection Server. The levels match<br>the levels presented in the Windows                                                                                                    |

### 3.2.4 Session Configuration: Enable SSL support

- 1. Expand the Session Configuration category.
- 2. Click Edit Properties.
- 3. Select Enable View Connection Server SSL and set the value to True.
- 4. Click the **Save button**.

|   |     |                                               |                                                           | Server.                                                                                                    |
|---|-----|-----------------------------------------------|-----------------------------------------------------------|----------------------------------------------------------------------------------------------------|
|   | ALL | Desktop Name to Select                        |                                                           | When the desktop pool list includes a pool with this name then the Zero Client will immediately start a session with that pool. The comparison is case-insenstive.                                                                                                    |
|   | ALL | View Connection Server Port                   | (0-65535)                                                 | When SSL is used to communicate<br>with the View Connection Server the<br>default port is 443. If using firmware<br>3.x.x and SSL communication is not<br>enabled the default port is 80.                                                                                                    |
| R | ALL | Enable View Connection Server<br>SSL          | G True C False                                            | Enables SSL communications with the<br>View Connection Server. This<br>property has no effect on devices<br>running firmware version 4.0.0 or<br>greater. The SSL communication with<br>the View Connection Server is always<br>enabled on devices running firmware<br>version 4.0.0 or greater. |
|   | ALL | Certification Check Mode                      | Warn if the connection may be insecure (Default) <u>r</u> | This property controls the level of<br>verification performed on the<br>contribute presented by the View<br>Connection Server. The levels match<br>the levels presented in the Windows<br>VMware View Client.                                                                                    |
|   | ALL | Certification Check Lockout Mode              | Unlocked 💌                                                | This property controls whether the<br>user is allowed to change the VCS<br>certificate check mode through the<br>OSD or the web interface.                                                                                                    |
|   | ALL | Clear Trusted Connection Server<br>Cache      | Clear Cache 💌                                             | When this property is true the trusted<br>connection server cache is cleared.                                                                                                    |
|   | ALL | Enable View Connection Server<br>Auto Connect | ී True ම False                                            | Setting this property to true causes<br>the Zero Client to automatically<br>connect with the View server after<br>start-up. hypasing the Connect<br>dialog box.                                                                                                    |

### 3.2.5 Session Configuration: Set the Certificate Check mode

- 1. Expand the Session Configuration category.
- 2. Click Edit Properties.
- 3. Select Certification Check Mode and set the value to Reject the unverifiable connection (Secure).
- 4. Click the **Save** button.

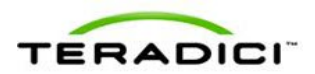

|   |     |                                               |                                             | enabled on devices running firmware                                                                                                    |
|---|-----|-----------------------------------------------|---------------------------------------------|----------------------------------------------------------------------------------------------------|
| V | ALL | Certification Check Mode                      | Reject the unverifiable connection (Secure) | This property controls the level of<br>verification performed on the<br>certificate presented by the View<br>Connection Server. The levels match<br>the levels presented in the Windows<br>VMware View Client. |
|   | ALL | Certification Check Lockout Mode              | Unlocked 💌                                  | This property controls whether the<br>user is allowed to change the VCS<br>certificate check mode through the<br>OSD or the web interface.                                                                     |
|   | ALL | Clear Trusted Connection Server<br>Cache      | Clear Cache 💌                               | When this property is true the trusted connection server cache is cleared.                                                                                                    |
|   | ALL | Enable View Connection Server<br>Auto Connect | C True & False                              | Setting this property to true causes<br>the Zero Client to automatically<br>connect with the View server after<br>start-up, bypassing the Connect<br>dialog box.                                               |
|   | ALL | Connection Server Cache Mode                  | Last servers used 💌                         | This property configures the<br>Connection Server Cache operating<br>mode.                                                                                                    |
|   | ALL | Connection Server Cache Entry 1               |                                             | The first entry in the Connection<br>Server Cache.                                                                                                    |
|   | ALL | Connection Server Cache Entry 2               |                                             | The second entry in the Connection<br>Server Cache.                                                                                                    |
|   | ALL | Connection Server Cache Entry 3               |                                             | The third entry in the Connection<br>Server Cache.                                                                                                    |
|   | ALL | Connection Server Cache Entry 4               |                                             | The fourth entry in the Connection<br>Server Cache.                                                                                                    |
|   | ALL | Connection Server Cache Entry 5               |                                             | The fifth entry in the Connection<br>Server Cache.                                                                                                    |
|   | ALL | Connection Server Cache Entry 6               |                                             | The sixth entry in the Connection                                                                                                    |

### 3.2.6 Session Configuration: Set the Certificate check lockout mode

- 1. Expand the Session Configuration category.
- 2. Click Edit Properties.
- 3. Select Certification Check Lockout Mode and set the value to Locked.
- 4. Click the **Save** button.

|   | ALL | Certification Check Mode                      | Reject the unverifiable connection (Secure) | verification performed on the<br>certificate presented by the View<br>Connection Server. The levels match<br>the levels presented in the Windows<br>VMware View Client. |
|---|-----|-----------------------------------------------|---------------------------------------------|----------------------------------------------------------------------------------------------------|
| ◄ | ALL | Certification Check Lockout Mode              | Locked                                      | This property controls whether the<br>user is allowed to change the VCS<br>certificate check mode through the<br>OSD or the web interface.                              |
|   | ALL | Clear Trusted Connection Server<br>Cache      | Clear Cache 💌                               | When this property is true the trusted<br>connection server cache is cleared.                                                                                           |
|   | ALL | Enable View Connection Server<br>Auto Connect | © True € False                              | Setting this property to true causes<br>the Zero Client to automatically<br>connect with the View server after<br>start-up, bypassing the Connect<br>dialog box.        |
|   | ALL | Connection Server Cache Mode                  | Last servers used                           | This property configures the<br>Connection Server Cache operating<br>mode.                                                                                              |
|   | ALL | Connection Server Cache Entry 1               |                                             | The first entry in the Connection<br>Server Cache.                                                                                                    |
|   | ALL | Connection Server Cache Entry 2               |                                             | The second entry in the Connection<br>Server Cache.                                                                                                    |
|   | ALL | Connection Server Cache Entry 3               |                                             | The third entry in the Connection<br>Server Cache.                                                                                                    |
|   | ALL | Connection Server Cache Entry 4               |                                             | The fourth entry in the Connection<br>Server Cache.                                                                                                    |
|   | ALL | Connection Server Cache Entry 5               |                                             | The fifth entry in the Connection<br>Server Cache.                                                                                                    |
|   | ALL | Connection Server Cache Entry 6               |                                             | The sixth entry in the Connection<br>Server Cache.                                                                                                    |
|   | ALL | Connection Server Cache Entry 7               |                                             | The seventh entry in the Connection Server Cache.                                                                                                    |

### 3.2.7 Session Configuration: Set the Trusted Connection Server Cache

- 1. Expand the Session Configuration category.
- 2. Click Edit Properties.
- 3. Select Certification Trusted Connection Sever Cache and set the value to Clear Cache.
- 4. Click the Save button.

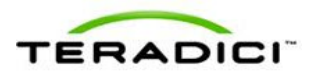

|   | ALL | Certification Check Mode                      | Reject the unverifiable connection (Secure) | verification performed on the<br>certificate presented by the View<br>Connection Server. The levels match<br>the levels presented in the Windows<br>VMware View Client. |
|---|-----|-----------------------------------------------|---------------------------------------------|----------------------------------------------------------------------------------------------------|
|   | ALL | Certification Check Lockout Mode              | Locked                                      | This property controls whether the<br>user is allowed to change the VCS<br>certificate check mode through the<br>OSD or the web interface.                              |
| ◄ | ALL | Clear Trusted Connection Server<br>Cache      | Clear Cache                                 | When this property is true the trusted<br>connection server cache is cleared.                                                                                           |
|   | ALL | Enable View Connection Server<br>Auto Connect |                                             | Setting this property to true causes<br>the Zero Client to automatically<br>connect with the View server after<br>start-up, bypassing the Connect<br>dialog box.        |
|   | ALL | Connection Server Cache Mode                  | Last servers used                           | This property configures the<br>Connection Server Cache operating<br>mode.                                                                                              |
|   | ALL | Connection Server Cache Entry 1               |                                             | The first entry in the Connection<br>Server Cache.                                                                                                    |
|   | ALL | Connection Server Cache Entry 2               |                                             | The second entry in the Connection<br>Server Cache.                                                                                                    |
|   | ALL | Connection Server Cache Entry 3               |                                             | The third entry in the Connection<br>Server Cache.                                                                                                    |
|   | ALL | Connection Server Cache Entry 4               |                                             | The fourth entry in the Connection<br>Server Cache.                                                                                                    |
|   | ALL | Connection Server Cache Entry 5               |                                             | The fifth entry in the Connection<br>Server Cache.                                                                                                    |
|   | ALL | Connection Server Cache Entry 6               |                                             | The sixth entry in the Connection<br>Server Cache.                                                                                                    |
|   | ALL | Connection Server Cache Entry 7               |                                             | The seventh entry in the Connection Server Cache.                                                                                                    |

### 3.2.8 Session Configuration: Set the Connection Server Cache Mode

- 1. Expand the Session Configuration category.
- 2. Click Edit Properties.
- 3. Select Connection Server Cache Mode and set the value to Last servers used.
- 4. Click the **Save** button.

|   | ALL | Certification Check Mode                      | Reject the unverifiable connection (Secure) | verification performed on the<br>certificate presented by the View<br>Connection Server. The levels match<br>the levels presented in the Windows<br>VMware View Client. |
|---|-----|-----------------------------------------------|---------------------------------------------|----------------------------------------------------------------------------------------------------|
|   | ALL | Certification Check Lockout Mode              | Locked                                      | This property controls whether the<br>user is allowed to change the VCS<br>certificate check mode through the<br>OSD or the web interface.                              |
|   | ALL | Clear Trusted Connection Server<br>Cache      | Clear Cache 💌                               | When this property is true the trusted<br>connection server cache is cleared.                                                                                           |
|   | ALL | Enable View Connection Server<br>Auto Connect |                                             | Setting this property to true causes<br>the Zero Client to automatically<br>connect with the View server after<br>start-up, bypassing the Connect<br>dialog box.        |
| • | ALL | Connection Server Cache Mode                  | Last servers used 💌                         | This property configures the<br>Connection Server Cache operating<br>mode.                                                                                              |
|   | ALL | Connection Server Cache Entry 1               |                                             | The first entry in the Connection<br>Server Cache.                                                                                                    |
|   | ALL | Connection Server Cache Entry 2               |                                             | The second entry in the Connection<br>Server Cache.                                                                                                    |
|   | ALL | Connection Server Cache Entry 3               |                                             | The third entry in the Connection<br>Server Cache.                                                                                                    |
|   | ALL | Connection Server Cache Entry 4               |                                             | The fourth entry in the Connection<br>Server Cache.                                                                                                    |
|   | ALL | Connection Server Cache Entry 5               |                                             | The fifth entry in the Connection<br>Server Cache.                                                                                                    |
|   | ALL | Connection Server Cache Entry 6               |                                             | The sixth entry in the Connection<br>Server Cache.                                                                                                    |
|   | ALL | Connection Server Cache Entry 7               |                                             | The seventh entry in the Connection Server Cache.                                                                                                    |

### 3.2.9 Session Configuration: Set the Connection Server Cache Entry

- 1. Expand the Session Configuration category.
- 2. Click Edit Properties.
- 3. Select **Connection Server Cache Entry(s)** and enter with the value or values of the View connection server address(es).
- 4. Click the **Save** button.

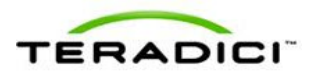

|   | ALL | Certification Check Mode                      | Reject the unverifiable connection (Secure) | verification performed on the<br>certificate presented by the View<br>Connection Server. The levels match<br>the levels presented in the Windows<br>VMware View Client. | • |
|---|-----|-----------------------------------------------|---------------------------------------------|----------------------------------------------------------------------------------------------------|---|
|   | ALL | Certification Check Lockout Mode              | Locked                                      | This property controls whether the<br>user is allowed to change the VCS<br>certificate check mode through the<br>OSD or the web interface.                              |   |
|   | ALL | Clear Trusted Connection Server<br>Cache      | Clear Cache 💌                               | When this property is true the trusted<br>connection server cache is cleared.                                                                                           | н |
|   | ALL | Enable View Connection Server<br>Auto Connect | C True C False                              | Setting this property to true causes<br>the Zero Client to automatically<br>connect with the View server after<br>start-up, bypassing the Connect<br>dialog box.        | _ |
|   | ALL | Connection Server Cache Mode                  | Last servers used 💌                         | This property configures the<br>Connection Server Cache operating<br>mode.                                                                                              |   |
| ◄ | ALL | Connection Server Cache Entry 1               | view.example.com                            | The first entry in the Connection<br>Server Cache.                                                                                                    |   |
|   | ALL | Connection Server Cache Entry 2               |                                             | The second entry in the Connection<br>Server Cache.                                                                                                    |   |
|   | ALL | Connection Server Cache Entry 3               |                                             | The third entry in the Connection<br>Server Cache.                                                                                                    |   |
|   | ALL | Connection Server Cache Entry 4               |                                             | The fourth entry in the Connection<br>Server Cache.                                                                                                    |   |
|   | ALL | Connection Server Cache Entry 5               |                                             | The fifth entry in the Connection<br>Server Cache.                                                                                                    |   |
|   | ALL | Connection Server Cache Entry 6               |                                             | The sixth entry in the Connection<br>Server Cache.                                                                                                    |   |
|   | ALL | Connection Server Cache Entry 7               |                                             | The seventh entry in the Connection<br>Server Cache.                                                                                                    | - |

### 3.2.10 Session Configuration: Disabling the Username Caching

- 1. Expand the Session Configuration category.
- 2. Click Edit Properties.
- 3. Select Enable Login Username Caching and set the value to False.
- 4. Click the **Save** button.

|          |     | 24                                  |                | Connection Server Cache.                                                                                                    |
|----------|-----|-------------------------------------|----------------|----------------------------------------------------------------------------------------------------|
|          | ALL | Connection Server Cache Entry<br>25 |                | The twenty-fifth entry in the<br>Connection Server Cache.                                                                                                    |
|          | ALL | Self Help Link Mode                 | Disabled 💌     | Enables and disables the Self Help<br>Link on VMware View user<br>authentication screens.                                                                                                    |
|          | ALL | Auto-Launch If Only One Desktop     | C True & False | When true the Zero Client will skip the<br>desktop selection dialog when the<br>user is entitled to a single desktop.<br>The session begins immediately after<br>the user is authenticated.                                                                                                    |
| <b>v</b> | ALL | Enable Login Username<br>Caching    | C True @ False | When this property is true the Zero<br>Client will cache the username used<br>during the last View login sequence.                                                                                                    |
|          | ALL | Use OSD Logo for View Banner        | C True & False | This property controls which image<br>appears at the top of View login<br>dialogs. When false the standard<br>VMware/FCOIP banner is used. When<br>true the OSD logo banner is used.                                                                                                    |
|          | ALL | Prefer GSC-IS Over PIV Endpoint     | C True @ False | This property determines how the<br>Zero Client accesses smart cards<br>that support both the GSC-18 and PIV<br>Endpoint standards. This only affects<br>smart card accesses performed<br>outside of PCoIP sessions. Failes to<br>access these cards through the PIV<br>Endpoint interface, true to access<br>them through the GSC-18 interface. |
|          | ALL | Enable Peer Loss Overlay            | C True C False | When this property is false the Zero<br>Client will not display the peer lost<br>overlay that normally appears<br>whenever end-to-end network<br>communications fail.                                                                                                    |
|          | ALL | Enable Preparing Desktop<br>Overlav | C True C False | This property controls the "preparing desktop" overlay that shows up when transitioning from the OSD into the                                                                                                    |

### 3.2.11 Session Configuration: Setting Smart Card Support

- 1. Expand the Session Configuration category.
- 2. Click Edit Properties.
- 3. Select Prefer GSC-IS Over PIV Endpoint and set the value to True.
- 4. Click the **Save** button.

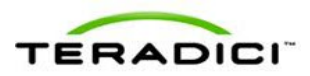

|          |     |                                     |                | during the last View login sequence.                                                                                                    |
|----------|-----|-------------------------------------|----------------|----------------------------------------------------------------------------------------------------|
|          | ALL | Use OSD Logo for View Banner        | C True C False | This property controls which image<br>appears at the top of View login<br>dialogs. When false the standard<br>VMware/PCoIP banner is used. When<br>true the OSD logo banner is used.                                                                                                    |
| <b>V</b> | ALL | Prefer GSC-IS Over PIV Endpoint     | True C False   | This property determines how the Zero<br>Client accesses smart cards that<br>support both the GSC-IS and PIV<br>Endpoint standards. This only affects<br>smart card accesses performed<br>outside of PCoIP sessions. Faile to<br>access these cards through the PIV<br>Endpoint interface, true to access them<br>through the GSC-IS interface. |
|          | ALL | Enable Peer Loss Overlay            | C True False   | When this property is false the Zero<br>Client will not display the peer lost<br>overlay that normally appears<br>whenever end-to-end network<br>communications fail.                                                                                                    |
|          | ALL | Enable Preparing Desktop<br>Overlay | C True False   | This property controls the "preparing<br>desktop" overlay that shows up when<br>transitioning from the OSD into the<br>session.                                                                                                    |
|          | ALL | Enable Session Disconnect<br>Hotkey | C True False   | This property controls whether the<br>hotkey can be used to disconnect from<br>the session.                                                                                                    |
|          | ALL | Disconnect Dialog Display Mode      | Show All       | The setting can be used to filter out<br>some or all of the session disconnect<br>reason dialogs. These are the dialogs<br>shown when a session ends for any<br>reason other than a user-initiated<br>disconnect.                                                                                                    |
| Γ        | ALL | Session Lost Timeout                | s (5-60)       | This property configures the timeout for<br>the connection of an active session. If<br>the timeout period elapses without the<br>PCoIP processor receiving data from<br>its peer, the PCoIP processor will<br>disconnect the session.                                                                                                    |

### 3.2.12 Encryption Configuration: Setting Encryption Types

- 1. Expand the Encryption Configuration category.
- 2. Click Edit Properties.
- 3. Select Session Negotiation Security Level and set the value to Suite B.
- 4. Select Enable AES-128-GCM Encryption and set the value to True.
- 5. Select Enable AES-256-GCM Encryption and set the value to True.
- 6. Click the **Save** button.

| Set in<br>Profile | Device<br>Family | Property Name                            | Value          | Description                                                                                                    |
|-------------------|------------------|------------------------------------------|----------------|----------------------------------------------------------------------------------------------------|
| •                 | ALL              | Session Negotiation Security<br>Level    | Suite B        | When this property controls the required security level for PCoIP session negotiation.                                                    |
| •                 | Tera2            | Enable AES-128-GCM Encryption            | ⊙ True C False | Controls whether AES-128-GCM encryption is available to secure a<br>PCoIP session. At least one encryption scheme must be enabled.        |
| ~                 | Tera2            | Enable AES-256-GCM Encryption            | ⊙ True C False | Controls whether AES-258-GCM encryption is available to secure a<br>PCoIP session. At least one encryption scheme must be enabled.        |
|                   | Tera1            | Enable AES-128-GCM Encryption            | C True C False | Controls whether AES-128-GCM encryption is available to secure a<br>PCoIP session. At least one encryption scheme must be enabled.        |
|                   | Tera1            | Enable Salsa20-256-Round12<br>Encryption | C True C False | Controls whether Salsa20-256-Round12 encryption is available to secur<br>a PCoIP session. At least one encryption scheme must be enabled. |
|                   |                  |                                          | Save Cancel    |                                                                                                    |

### 3.2.13 OSD configuration: Hide Menu Entries

- 1. Expand the **OSD Configuration** category.
- 2. Click Edit Properties.
- 3. Select Hidden Menu Entries, and select the menu items you want to hide.
- 4. Click the **Save** button.

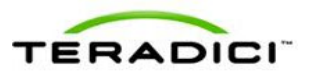

| Profile | Family                                                                      | Property Name           | Value                                                                                                    | Description                                                                                                    |  |  |
|---------|-----------------------------------------------------------------------------|-------------------------|----------------------------------------------------------------------------------------------------|----------------------------------------------------------------------------------------------------|--|--|
|         | ALL                                                                         | OSD Screensaver Timeout | s (0,10-9999)                                                                                                    | This property configures the OSD screensaver/monitor sleep<br>timeout. A setting of 0 seconds disables the screensaver/monitor<br>sleep.                                                                                                    |  |  |
| ۲       | ALL                                                                         | Hidden Menu Entries O   | ☐ Hide Options -> Configuration       ☐ Hide Options -> Diagnostics       ☐ Hide Options -> Information       ☐ Hide Options -> Viser Settings       ☐ Hide Options -> Password       ☐ Hide Options menu       IV Hide all menus | This property controls which menu items or entre menus are hidd<br>in the GSD. Hide a single menu item by selecting. It To hide an<br>entire manu select the manu hide checkox. To hide all of the<br>menus select the hide all menus checkbox. |  |  |
|         |                                                                             |                         | Save Cancel                                                                                                    |                                                                                                    |  |  |
|         | O indicates that the property requires a device restart after being changed |                         |                                                                                                    |                                                                                                    |  |  |
|         |                                                                             |                         |                                                                                                    |                                                                                                    |  |  |
|         |                                                                             |                         |                                                                                                    |                                                                                                    |  |  |

#### 3.2.14 Time Configuration: Set the NTP Server

- 1. Expand the **Time Configuration** category.
- 2. Click Edit Properties.
- 3. Select **NTP Server Hostname** and enter the **Value** with your NTP server hostname or IP address.
- 4. Click the **Save** button.

| Set in<br>Profile | Device<br>Family | Property Name       | Value                                                        | Description                                                                                                    |
|-------------------|------------------|---------------------|--------------------------------------------------------------|----------------------------------------------------------------------------------------------------|
| V                 | ALL              | NTP Server Hostname | ntp.example.com                                              | This property identifies the Network<br>Time Protocol (NTP) server the Host of<br>Zero Client will contact to determine th<br>ourrent time. This property can be<br>entered as either an IP address or a<br>Fully Qualified Domain Name. |
|                   | ALL              | NTP Server Port     | (0-65535)                                                    | This property configures the port<br>number of the NTP server. The defau<br>value of this parameter equals 123.                                                                                                    |
|                   | ALL              | NTP Query Interval  | s (900-60480000)                                             | This property configures how often in<br>seconds the Host or Zero Client will<br>contact the NTP server to update the<br>current time. The default value of this<br>parameter equals 88400, which is<br>equivalent to 24 hours.          |
|                   | ALL              | Enable DST          | C True @ False                                               | When this property is true the Host or<br>Zero Client adjusts the current time<br>based on daylight savings.                                                                                                    |
|                   | ALL              | Time Zone Offset    | gmt_minus_1200_international_date_line_west                  | This property configures the time zone                                                                                                    |
|                   |                  |                     | Save Cancel                                                  |                                                                                                    |
|                   |                  | Indicates that      | t the property requires a device restart after being changed |                                                                                                    |

### 3.2.15 Security Configuration

- 1. Expand the Security Configuration category.
- 2. Click Edit Properties.
- 3. Select **Password** and enter with a desired password for the **Value**.
- 4. Select Enable Password Protection and set the value to True.
- 5. Select Enable Web Interface and set the value to False.
- 6. Select Enable Hotkey Parameter Reset and set the value to False.

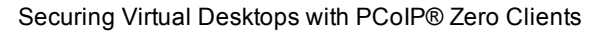

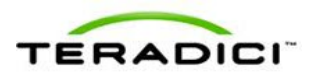

- 7. Select Enable 802.1X Security and set the value to True.
- 8. Select **802.1X Authentication Identity** and enter with a username configured for the 802.1X authentication.
- 9. Click the Save button.

| Set in<br>Profile | Device<br>Family | Property Name                           | Value                            | Description                                                                                                    |
|-------------------|------------------|-----------------------------------------|----------------------------------|----------------------------------------------------------------------------------------------------|
| ◄                 | ALL              | Password                                | Your_Password                    | This property configures the Host or Zero Client local administrative<br>password. This password is required to access the web interface. It is also<br>required to modify certain configuration settings accessible through the OSD<br>The password is a string of zero to 20 characters. |
| ~                 | ALL              | Enable Password Protection O            |                                  | This property enables the Host or Zero Client local administrative password.<br>When it is false, the web interface and OSD are not password protected.                                                                                                    |
| ~                 | ALL              | Enable Web Interface O                  | C True <ul> <li>False</li> </ul> | When this property is true the device's embedded web interface is enabled. When it is false the web interface is disabled.                                                                                                    |
|                   | ALL              | Enable Hotkey Parameter Reset           | C True © False                   | When enabled a Zero Client can be reset to its factory defaults using the<br>keyboard combination CTRL+ALT+SHIFT+SPACE when the Zero Client is no<br>in a PCoIP session.                                                                                                    |
|                   | ALL              | Hide Parameter Reset Hotkey<br>Sequence | C True C False                   | When this feature is enabled the parameter reset hotkey sequence is not<br>shown on the Zero Client On-Screen Display.                                                                                                    |
| V                 | ALL              | Enable 802.1X Security                  | © True ○ False                   | When this property is true, if the device is connected to a network where<br>access is controlled using 802.1x authentication the device will perform<br>802.1x authentication.                                                                                                    |
| ~                 | ALL              | 802.1X Authentication Identity          | zeroclient-01@labbit.loc         | This property configures the identity (username) presented during 802.1x authentication.                                                                                                    |
|                   |                  |                                         | Save Cance                       |                                                                                                    |
|                   |                  | o indicates that the                    | property requires a device re    | estart after being changed                                                                                                    |

### 3.2.16 Profile Zero Client USB Authorization /Unauthorization

- 1. To allow USB access to all devices except mass storage:
- 2. Expand the Profile Zero Client USB Authorization category.
- 3. Click Edit Properties.
- 4. Configure as below:

Rule Type Class Device Class Any Sub Class Any Protocol Any

5. Click the Add button.

| Add Profile USB Authorization |     | ×                                                                                                    |
|-------------------------------|-----|----------------------------------------------------------------------------------------------------|
| Rule Type Class 💌             |     | USB devices can be authorized by ID or Class. This property configures this<br>setting. Devices authorized by class require the user to enter Device Class,<br>Sub Class and Protocol information. Devices authorized by ID require the<br>user to enter Verdor ID and Product ID information. |
| Device Class Any              | •   | This property specifies the device class of the authorized USB device(s).<br>The drop down menu lists the supported device classes.                                                                                                    |
| Sub Class Any 💌               |     | This property specifies the sub class of the authorized USB device(s). The<br>drop down menu lists the supported sub classes.                                                                                                    |
| Protocol Any 💌                |     | This property specifies the protocol of the authorized USB device(s). The<br>drop down menu lists the supported protocols.                                                                                                    |
| VID (hexadecimal)             |     | This property specifies the vendor ID of the authorized USB device(s). This<br>property is a hexadecimal number in the range of 0-FFFF.                                                                                                    |
| PID (hexadecimal)             |     | This property specifies the product ID of the authorized US8 device(s). This<br>property is a hexadecimal number in the range of 0-FFFF.                                                                                                    |
|                               | Add | Cancel                                                                                                    |
|                               |     |                                                                                                    |
|                               |     |                                                                                                    |

6. Expand the **Profile zero client USB Unauthorization category**.

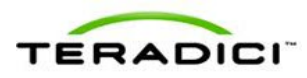

- 7. Click Edit Properties.
- 8. Configure as below:

Rule Type Class Device Class Mass Storage Sub Class Any Protocol Any

9. Click the Add button.

| Add Profile USB Unauthorization |       |                                                                                                    | X |
|---------------------------------|-------|----------------------------------------------------------------------------------------------------|---|
|                                 |       | 1988 devices any he disabled by ID as Class. This assessts and favore this                                                                                                    |   |
| Rule Type Class 💌               |       | Set bevices can be usabled by 10 class. This property compares this<br>setting. Disabiling devices by class requires the user to enter Device Class,<br>Sub Class and Protocol information. Disabiling devices by ID requires the<br>user to enter Vendor ID and Product ID information. |   |
| Device Class Mass Storage       | •     | This property specifies the device class of the disabled USB device(s). The<br>drop down menu lists the supported device classes.                                                                                                    |   |
| Sub Class Any                   | •     | This property specifies the sub class of the disabled USB device(s). The<br>drop down menu lists the supported sub classes.                                                                                                    |   |
| Protocol Any                    |       | This property specifies the protocol of the disabled USB device(s). The drop<br>down menu lists the supported protocols.                                                                                                    |   |
| VID (hexadec                    | imal) | This property specifies the vendor ID of the disabled US8 device(s). This<br>property is a hexadecimal number in the range of 0-FFFF.                                                                                                    |   |
| PID (hexadec                    | imal) | This property specifies the product ID of the disabled USB device(s). This<br>property is a hexadecimal number in the range of 0-FFFF.                                                                                                    |   |
|                                 | Add   | Cancel                                                                                                    |   |
|                                 |       |                                                                                                    |   |

### 3.2.17 Certificate Store: Upload a Certificate

- 1. Expand the **Certificate Store** category.
- 2. Click Add New.
- 3. Click the **Browse** button and select or enter a location for the certificate file (.pem).
- 4. Click the Add button.

| Add Certificate to Store   | ×      |
|----------------------------|--------|
|                            |        |
| Certificate File (*.pem)   |        |
| C:\Certs\zeroclient-01.pem | Browse |
| Add Cancel                 |        |
|                            |        |
|                            |        |

### 3.3 Other Configuration

For SIPR Hardware Token User Authentication with PCoIP zero clients there is no configuration on the zero client side.